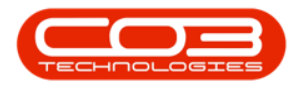

## **SALES**

## **SERVICES - EDIT A SERVICE**

Ribbon Access: Sales > Services

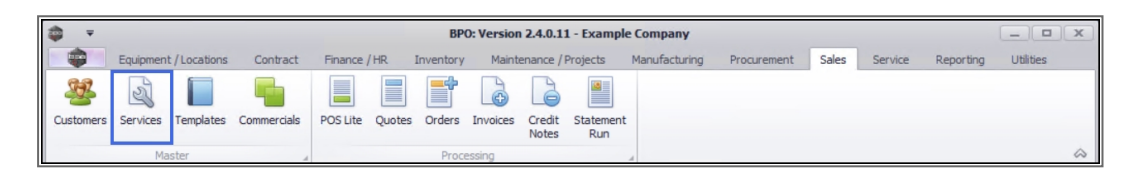

- 1. The *Service Listing* screen will display.
- 2. Select the *Site* where the service can be located.
  - The example has *Durban* selected.
- 3. Select the *Status* for the service.
  - The example has *Active* selected.
- 4. Click on the *row* of the *service* you wish to edit.
- 5. Click on *Edit*.

Short cut key: *Right click* to display the *Process* menu list. Click on *Edit*.

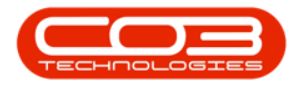

|                                 |                     | 1                           | Service List | ting - BPO: Ver | sion 2.4.0.11 - E | kample Co | ompany      |                 |           |             |           |            | a x   |
|---------------------------------|---------------------|-----------------------------|--------------|-----------------|-------------------|-----------|-------------|-----------------|-----------|-------------|-----------|------------|-------|
| Home Equips                     | nent / Locations Co | ontract Finance / HR Ir     | iventory     | Maintenance / R | Projects Manu     | facturing | Procurement | Sales Se        | rvice Re  | eporting    | Utilities | -          | ₽ ×   |
| Add Edit Delete V<br>Processing | iew Save Layout     | Workspaces Active           | ▼ Ref        | resh Export     |                   |           |             |                 |           |             |           |            | \$    |
| Links 5                         | De a column heade   |                             |              |                 |                   |           |             |                 |           |             |           |            |       |
| Enter text to search P          | ServiceCode         | ServiceDescription          | Type         | Class           | Rate              | Units     | TaxType     | TaxRate         | Status    |             | _         |            | 100   |
| Functions                       |                     | 4 <b>0</b> ¢                | 100          | • C             | -                 | -0-       | *D:         | =               | -0:       |             |           |            |       |
|                                 | STCD                | Short Term Contract Deposit | EXT          | SER             | 1.000.00          | Pa        | VAT         | 15.00           | A         |             |           |            |       |
| Items Supplied                  | INST                | Installation Fee            | INT          | SER             | 1,200.00          | ea        | VAT         | 15.00           | A         |             |           |            |       |
|                                 | DEL                 | Delivery Fee                | INT          | SER             | 550.00            | ea        | VAT         | 15.00           | A         |             |           |            |       |
|                                 | DEA                 | Dealer Service Fee          | EXT          | SER             | 350.00            | ea        | VAT         | 15.00           | A         |             |           |            |       |
|                                 | SET                 | Settlements                 | INT          | SER             | 500.00            | ea        | VAT         | 15.00           | A         |             |           |            |       |
|                                 | INSP                | Inspection                  | INT          | SER             | 650.00            | ea        | VAT         | 15.00           | A         |             |           |            |       |
| Processing                      | TOLL                | Toll Fee                    | EXT          | SER             | 250.00            | ea        | VAT         | 0.00            | A         |             |           |            |       |
|                                 | MYS                 | Meter Yield Short Fall      | INT          | SER             | 500.00            | ea        | VAT         | 15.00           | A         |             |           |            |       |
| Requisitions                    | CLA                 | Cleaning Fee                | INT          | SER             | 500.00            | ea        | VAT         | 15.00           | A         |             |           |            |       |
|                                 | DES                 | Design consultation         | INT          | SER             | 750.00            | ea        | VAT         | 15.00           | A         |             |           |            |       |
|                                 | PRI                 | Printing                    | INT          | SER             | 350.00            | ea        | VAT         | 15.00           | Α         |             |           |            |       |
| Purchase Orders                 | TEST                | Test Service                | INT          | SER             | 550.00            | ea        | VAT         | 15.00           | Α         |             |           |            |       |
|                                 | INST                | Installation Fee            | INT          | SER             | 1,200.00          | ea        | VAT         | 15.00           | Α         |             |           |            |       |
|                                 | CALL                | Call Out Fee                | INT          | SER             | 450.00            | ea        | VAT         | 15.00           | Α         |             |           |            |       |
| Requests                        |                     |                             |              |                 |                   |           |             |                 |           |             |           |            |       |
| Open Windows 🕶                  | ]                   |                             |              |                 |                   |           | Us          | er : JulandaK 2 | 7/01/2021 | Version : 2 | .4.0.11 E | xample Con | npany |

- 6. The *Edit Service Code[service code]* screen will display.
- Make the changes required to the *Service Details* and *Defaults* frame
   (s) as required.
  - In this image the *Service Type* has been changed from
     *External* to *Internal*, and *Cape Town* has been added to the
     *Defaults* list.
- 8. Click on *Save*.

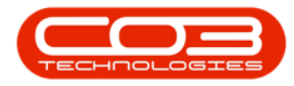

| <b>*</b>   |           |             | 6                      | Edi                   | Service - Code | STCD - BPO: Ve     | rsion 2. | 4.0. | 11 - Exa  | mple Compa            | ıy            |             |            |           |             |       | x   |
|------------|-----------|-------------|------------------------|-----------------------|----------------|--------------------|----------|------|-----------|-----------------------|---------------|-------------|------------|-----------|-------------|-------|-----|
|            | Home      | Equipmen    | t / Locations Contract | Finance / HR          | Inventory N    | laintenance / Proj | ects     | Man  | ufacturin | ng Procurer           | ment Sales    | Service     | Reporting  | Utilities | -           | 8     | ×   |
| Save       | Back      | Save Layout | Workspaces             |                       |                |                    |          |      |           |                       |               |             |            |           |             |       |     |
| Process    | 5 4       | Fd          | 3                      |                       |                |                    |          |      |           |                       |               |             |            |           |             |       | \$  |
| Links      |           | 4           |                        |                       |                | 7                  |          | De   | aults     |                       |               |             |            |           |             |       | 4   |
| Enter text | to search | · P         | Service Code           | STCD                  |                | 1.                 |          |      | Selecti   | SiteDescript          | SalesAccCode  | COSAccCode  | AmendDate  |           |             |       |     |
| Function   | ons       |             | Description            | Short Term Contract D | eposit 🔺       | 1                  | 1.       |      |           | Durban                | 1111          | 2111        | 06/10/2020 |           |             |       |     |
|            |           |             |                        |                       |                | 1                  |          | 4    |           | Pretoria<br>Capa Town | 1114          | 2114        | 01/01/1900 | 1         |             |       |     |
| Items      |           |             |                        |                       | ×              | -                  |          | u.   |           | Bloemfontein          | 1114          | 2117        | 01/01/1900 |           |             |       |     |
|            |           |             | Service Type           | Internal              | •              |                    |          |      |           | A New Test            |               |             | 01/01/1900 |           |             |       |     |
|            |           |             | Service Class          | Service               | •              |                    |          |      |           |                       |               |             |            |           |             |       |     |
|            |           |             |                        |                       |                |                    |          |      |           |                       |               |             |            |           |             |       |     |
| Drease     | seine     |             | Tax Rate               | 15.00                 | •              | •                  |          |      |           |                       |               |             |            |           |             |       |     |
| Proces     | ssing     |             | Rate                   |                       | 1000 🗘         |                    |          |      |           |                       |               |             |            |           |             |       |     |
| Requi      | sitions   |             | Unit of Measure        | Each                  | •              | •                  |          |      |           |                       |               |             |            |           |             |       |     |
|            |           |             |                        |                       |                |                    |          |      |           |                       |               |             |            |           |             |       |     |
|            |           |             |                        |                       |                |                    |          |      |           |                       |               |             |            |           |             |       |     |
| Purcha     | ase Order | s           |                        |                       |                |                    |          |      |           |                       |               |             |            |           |             |       |     |
|            |           |             |                        |                       |                |                    |          |      |           |                       |               |             |            |           |             |       |     |
|            |           |             |                        |                       |                |                    |          |      |           |                       |               |             |            |           |             |       |     |
| Reque      | ests      |             |                        |                       |                |                    |          |      |           |                       |               |             |            |           |             |       |     |
|            |           |             |                        |                       |                |                    |          |      |           |                       |               |             |            |           |             |       |     |
|            |           |             |                        |                       |                |                    |          |      |           |                       |               |             |            |           |             |       |     |
| Transi     | actions   |             |                        |                       |                |                    |          |      |           |                       |               |             |            |           |             |       |     |
|            |           |             |                        |                       |                |                    |          |      |           |                       |               |             |            |           |             |       |     |
|            |           |             |                        |                       |                |                    |          |      |           |                       |               |             |            |           |             |       |     |
|            |           |             |                        |                       |                |                    |          |      |           |                       |               |             |            |           |             |       |     |
|            |           |             |                        |                       |                |                    |          |      |           |                       |               |             |            |           |             |       |     |
| Open Wind  | dows 🕶    |             |                        |                       |                |                    | C.       |      |           |                       | User : Juland | aK 27/01/20 | Version :  | 2.4.0.11  | Example Cor | npany | 11. |

- 9. You will return to the *Service Listing* screen.
- 10. The *Service Type* for the Short Term Contract Deposit has been updated to *INT* (Internal).

| Add Edt Delete View S<br>Processing Links Processing Enter text to search Functions Items Suppled Item Suppled                                                                                                    | Pormat 2<br>column header here to group<br>iceCode ServiceDesc   | Durban<br>Active<br>Current<br>o by that column<br>ription Tyj | <ul> <li>Refresh</li> </ul> | Export       |          |              |              |         | Table Tropperang |   | \$ |
|----------------------------------------------------------------------------------------------------|------------------------------------------------------------------|----------------------------------------------------------------|-----------------------------|--------------|----------|--------------|--------------|---------|------------------|---|----|
| Processing 2<br>Links 3<br>Enter text to search /P<br>Functions 9<br>Items Suppled INST                                                                                                    | Format<br>column header here to group<br>iceCode ServiceDesc<br> | by that column                                                 | 10                          | A Print A    |          |              |              |         |                  |   | ~  |
| Enter text to search<br>Functions  Items Suppled  Drag a  Serv  P all  Serv  Items Suppled  Drag a  Drag a   | iceCode ServiceDesc                                              | ription Ty                                                     |                             |              |          |              |              |         |                  |   |    |
| Functions  Functions | iceCode ServiceDesc                                              | ription Ty                                                     |                             |              |          |              |              |         |                  | / |    |
| Functions                                                                                                    | a∎c                                                              |                                                                | pe                          | Class R      | ate      | Units        | TaxType      | TaxRate | Status           |   |    |
| Items Supplied INST                                                                                                    |                                                                  | -0                                                             | c 🖡                         | * <b>0</b> ¢ | -        | 4 <b>0</b> 0 | * <b>0</b> ¢ | -       | * <b>0</b> ¢     |   |    |
| Items supplied INST                                                                                                    | D Short Term                                                     | Contract Deposit IN                                            | r :                         | SER          | 1,000.00 | ea           | VAT          | 15.00   | A                |   |    |
|                                                                                                    | Installation                                                     | Fee IN                                                         | r                           | SER          | 1,200.00 | ea           | VAT          | 15.00   | A                |   |    |
| DEL                                                                                                    | Delivery Fee                                                     | e IN                                                           | r i                         | SER          | 550.00   | ea           | VAT          | 15.00   | A                |   |    |
| DEA                                                                                                    | Dealer Servi                                                     | ce Fee EX                                                      | T                           | SER          | 350.00   | ea           | VAT          | 15.00   | A                |   |    |
| SET                                                                                                    | Settlements                                                      | IN                                                             | r :                         | SER          | 500.00   | ea           | VAT          | 15.00   | A                |   |    |
| INSP                                                                                                    | Inspection                                                       | IN                                                             | r :                         | SER          | 650.00   | ea           | VAT          | 15.00   | A                |   |    |
| Processing                                                                                                    | . Toll Fee                                                       | EX                                                             | T                           | SER          | 250.00   | ea           | VAT          | 0.00    | A                |   |    |
| MYS                                                                                                    | Meter Yield                                                      | Short Fall IN                                                  | r                           | SER          | 500.00   | ea           | VAT          | 15.00   | A                |   |    |
| CLA                                                                                                    | Cleaning Fe                                                      | e IN                                                           | r i                         | SER          | 500.00   | ea           | VAT          | 15.00   | A                |   |    |
| DES                                                                                                    | Design cons                                                      | ultation IN                                                    | r i                         | SER          | 750.00   | ea           | VAT          | 15.00   | A                |   |    |
| PRI                                                                                                    | Printing                                                         | IN                                                             | r i                         | SER          | 350.00   | ea           | VAT          | 15.00   | A                |   |    |
| Purchase Orders TEST                                                                                                    | Test Service                                                     | e IN                                                           | r                           | SER          | 550.00   | ea           | VAT          | 15.00   | A                |   |    |
| INST                                                                                                    | Installation                                                     | Fee IN                                                         | r i                         | SER          | 1,200.00 | ea           | VAT          | 15.00   | A                |   |    |
| CALL                                                                                                    | Call Out Fee                                                     | IN                                                             |                             | SER          | 450.00   | ea           | VAT          | 15.00   | A                |   |    |
| Requests                                                                                                    | Machine Rep                                                      | placement Fee EX                                               | T                           | CTRT         | 250.00   | h            | VAT          | 15.00   | A                |   |    |

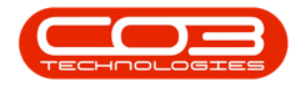

MNU.065.006

Help v2.5.1.4 - Pg 4 - Printed: 27/06/2024

CO3 Technologies (Pty) Ltd © Company Confidential